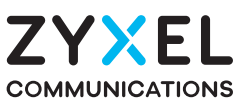

DX3301-T0 Dual-Band Wireless AX1800 VDSL2 Gigabit IAD

## EX3301-T0

Dual-Band Wireless AX1800 Gigabit Ethernet IAD

#### DX3300-T0 Dual-Band Wireless AX1800 VDSL2 Gigabit Gateway

EX3300-T0

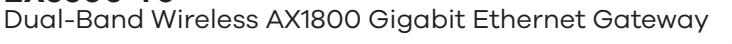

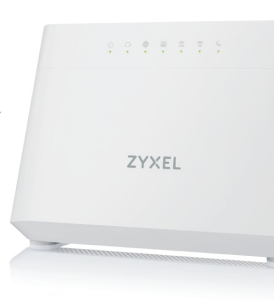

## **Quick Start Guide**

ENGLISH | DEUTSCH | ESPAÑOL | FRANÇAIS | ITALIANO PORTUGUÊS | NEDERLANDS | SUOMI | SVENSKA

#### Step 1 **Hardware Connections**

|           | DSL | PHONE | WAN | LAN X4 | USB | 2.4G/5G Wi-Fi | Phone LED |
|-----------|-----|-------|-----|--------|-----|---------------|-----------|
| DX3301-T0 | V   | V     | V   | V      | V   | V             | V         |
| EX3301-T0 | Х   | V     | V   | V      | V   | V             | V         |
| DX3300-T0 | V   | Х     | V   | V      | V   | V             | Х         |
| EX3300-T0 | Х   | Х     | V   | V      | V   | V             | Х         |

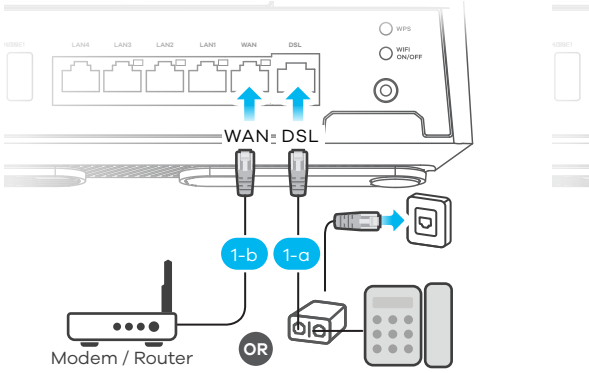

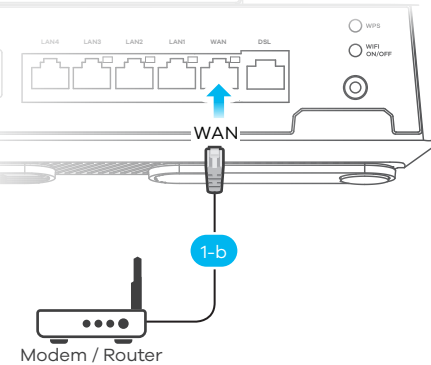

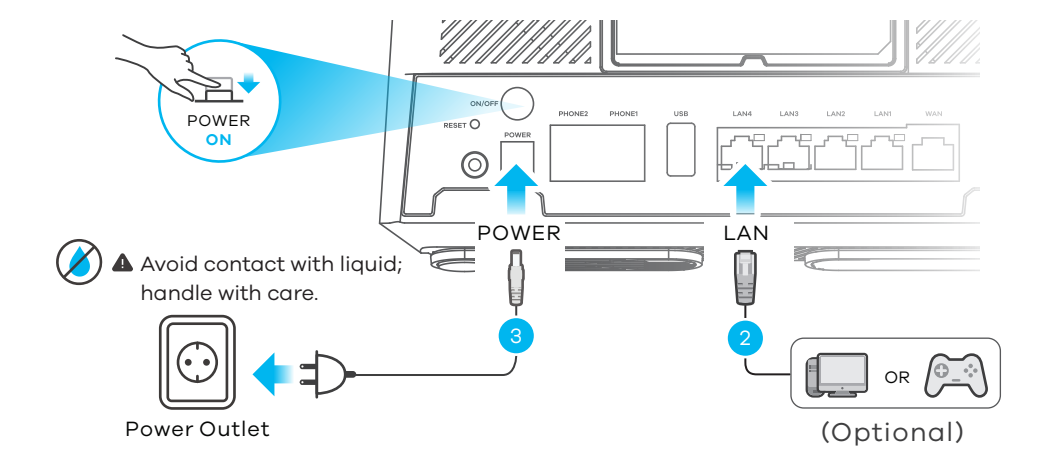

### **POWER and INTERNET LEDs Indicator Table**

| ()<br>POWER | Green<br>Red              | <b>On</b> - Power is on.<br><b>Blinking</b> - The Device is starting up.<br><b>On</b> - There is a malfunction.<br><b>Blinking</b> - The Device is upgrading firmware.                                                         |
|-------------|---------------------------|----------------------------------------------------------------------------------------------------|
| INTERNET    | Green<br><mark>Red</mark> | <ul> <li>On - Internet is ready.</li> <li>Blinking - The Device is transmitting/receiving Internet data.</li> <li>On - The Device attempted to get an IP address, but failed.</li> <li>Off - Internet is not ready.</li> </ul> |

### **Package Contents**

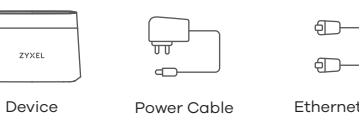

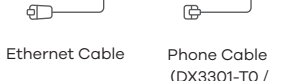

Quick Start Guide (DX3301-T0 /

X Declaration of Conformity

Power Cable

DX3300-T0 only)

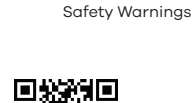

### https://www.zyxel.com/service-provider/global/en/tech-support

**EU** Importer Zyxel Communications A/S Gladsaxevej 378, 2. th. 2860 Søborg, Denmark.

Support Information

**UK Importer** Zyxel Communications UK Ltd. 2 Old Row Court, Rose Street, Wokingham, RG40 1XZ, United Kingdom (UK) **US** Importer Zyxel Communications, Inc. 1130 North Miller Street Anaheim, CA 92806-2001 https://www.zyxel.com/service-provider/

See the Online Help at https://zyxelsp.com/OPAL-WiFi6 for configuration assistance and related safety warnings.

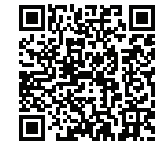

Copyright © 2025 Zyxel and/or its affiliates. All Rights Reserved.

| EN (1-a) Us<br>tel           | e the gray phone cable to connect the <b>DSL</b> port to a DSL splitter or directly to the lephone wall outlet.                                                                                                    |
|------------------------------|----------------------------------------------------------------------------------------------------|
| (1-b) Us                     | e an Ethernet cable to connect the WAN port to a device for Internet access.                                                                                                    |
|                              | onnect a computer to the <b>LAN</b> port using the yellow Ethernet cable (optional).                                                                                                    |
| <u>(3</u> ) Co               | onnect the power cable to the Device. Press the ON/OFF button to turn on the Device.                                                                                                    |
| DE 1-a Ve<br>Te              | erbinden Sie den DSL-Anschluss mit einem <b>DSL</b> -Splitter oder direkt mit der<br>lefonsteckdose an der Wand. Verwenden Sie dazu das grau Telefonkabel.                                                                                               |
| (1-b) Ve<br>2) Sc<br>(or     | erbinden Sie den <b>WAN</b> -Anschluss mit einem Gateway-Modem.<br>hließen Sie einen Computer mit dem gelb Ethernet-Kabel an den <b>LAN</b> -Port an<br>otional).                                                                                        |
| 3 Sc                         | hließen Sie das Netzkabel an das Modem an, und drücken Sie auf die Ein/Aus-Taste.                                                                                                    |
| S (1-a) Us<br>dir            | e un cable de teléfono blanco para conectar el puerto <b>DSL</b> a un splitter DSL o<br>rectamente a la toma del teléfono en la pared.                                                                                                    |
| (1-b) Us<br>(2) Co<br>(3) Co | e un cable Ethernet para conectar el puerto <b>WAN</b> a un módem de puerta de enlace.<br>onecte un equipo al puerto <b>LAN</b> con el cable Ethernet amarillo (opcional).<br>onecte el cable de alimentación al módem y presione el botón de encendido. |
| tin (1-0)                    | ilisez le câbe téléphonique gris pour connecter le port <b>DSL</b> à un filtre xDSL ou<br>rectement à la prise téléphonique murale.                                                                                                    |
| (1-b) Ut                     | ilisez un câble Ethernet pour connecter le port <b>WAN</b> à un modem.                                                                                                    |
| 2 Cc                         | onnectez un ordinateur au port <b>LAN</b> en utilisant le câble Ethernet jaune (option).                                                                                                    |
| 3 Br                         | anchez le câble d'alimentation au modem et appuyez sur le bouton ON/OFF.                                                                                                    |
| 1-a Ut<br>dir                | ilizzare un cavo telefono grigia per collegare la porta <b>DSL</b> a un DSL splitter oppure<br>rettamente alla presa del telefono al muro.                                                                                                    |
| (1-b) Ut                     | ilizzare un cavo Ethernet per collegare la porta <b>WAN</b> a un gateway modem.                                                                                                    |
| 2 Cc                         | ollegare un computer alla porta <b>LAN</b> mediante il cavo Ethernet gialla (Opzionale).                                                                                                    |
| <u>3</u> Cc                  | ollegare il cavo di alimentazione a modem e premere il pulsante di accensione.                                                                                                    |
| <b>1-a</b> Us<br>à t         | e o cabo de telefone cinza para conectar a porta <b>DSL</b> a um splitter DSL ou diretamente comada de parede de telefone.                                                                                                    |
| (1-b) Us                     | e um cabo Ethernet para conectar a porta <b>WAN</b> a um modem de gateway.                                                                                                    |
| 2 Cc                         | pnecte um computador à porta <b>LAN</b> usando o cabo Ethernet amarelo (opcional).                                                                                                    |
| <u>3</u> Cc                  | onecte o cabo de alimentação ao dispositivo e pressione o botão liga/desliga.                                                                                                    |
| <mark>1-a</mark> Ge<br>dir   | ebruik de grijs telefoonkabel om de <b>DSL</b> -poort te verbinden met een DSL-splitter of<br>rect met de telefoonaansluiting.                                                                                                    |
| (1-b) Ge                     | ebruik een Ethernet kabel om de <b>WAN</b> -poort met een. gateway modem te verbinden.                                                                                                    |
| 2 Slu                        | uit een computer aan op de <b>LAN</b> -poort met de geel Ethernetkabel (Optioneel).                                                                                                    |
| 👅 Slı                        | uit de stroomkabel aan op het modem en druk op de AAN/UIT knop.                                                                                                    |
| 1-a Ky<br>se                 | tke <b>DSL</b> -portti harmaa puhelinkaapelilla DSL-jakajaan tai suoraan puhelimen<br>inäpistorasiaan.                                                                                                    |
| (1-b) Ky                     | tke <b>WAN</b> -portti Ethernet-kaapelilla yhdyskäytävämodeemiin.                                                                                                    |
|                              | tke tietokone <b>LAN</b> -porttiin keltainen Ethernet-kaapelilla (valinnainen).                                                                                                    |
| (3) Ку                       | tke virtajohto modeemiin ja paina virta painiketta.                                                                                                    |
| 1-a An<br>till               | wänd den grå telefonkabeln för att ansluta <b>DSL</b> -porten till en DSL-splitter eller direkt<br>telefonjacket.                                                                                                    |
| (1-b) An                     | wänd en Ethernet-kabel för att ansluta <b>WAN</b> -porten till ett gateway-modem.                                                                                                    |
| (2) An                       | islut en dator till <b>LAN</b> -porten med den gul Ethernet-kabeln (tillval).                                                                                                    |
| <u>An</u>                    | nslut nätkabeln till modemet och tryck på strömbrytaren.                                                                                                    |
|                              |                                                                                                    |

Using SSID

# Step 2 Wi-Fi Connection

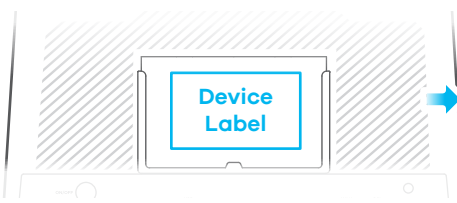

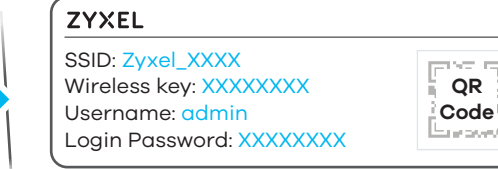

(Client)

Scan the QR code on the device label to see the SSID and Wireless Key on your mobile device.

٦

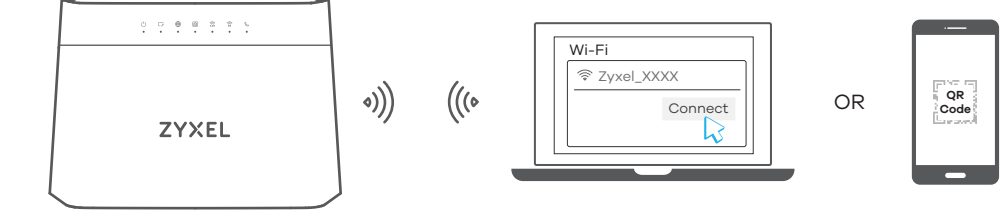

EN 2-a) Use the SSID and Wireless key on the device label to connect wirelessly to the Device. On your smartphone or notebook, find this SSID. Enter the Wireless key to connect.

DE 2-0 Die SSID und der WLAN Schlüssel befinden sich auf dem Etikett am Gerät. Suchen Sie diese SSID auf Ihrem Smartphone oder Notebook. Geben Sie den Schlüssel für die WLAN-Verbindung ein.

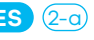

- ES (2-a) El SSID y la contraseña inalambrica estan en la etiqueta del Dispositivo. En su smartphone o portátil, busque este SSID. Escriba la contraseña de conexión inalámbrica para conectar.
- FR (2-a) Le SSID et la clé Wi-Fi se trouve sur l'étiquette au dos de l'équipement. Sur votre smartphone ou votre ordinateur portable, trouvez ce SSID. Saisissez la clé sans fil pour vous connecter.
- [17] (2-9) La SSID e la chiave wireless sono scritti sull'etichetta del dispositivo. Trova questo SSID sul tuo smartphone o notebook. Immetti il codice Wireless per effettuare il collegamento.
- PT (2-a) Use o SSID e a Palavra chave Wi-Fi na etiqueta do dispositivo para se conectar via Wi-Fi ao dispositivo. No seu smartphone ou notebook, encontre este SSID. Introduza a Palavra chave Wi-Fi para estabelecer ligação.
- NL (2-a) De naam van het draadloze netwerk (SSID) en bijbehorende wachtwoord staan op de label van het apparaat. Vind deze **SSID** op jouw smartphone of notebook. Voer de Draadloze toegangscode in om te verbinden.
- FI 2-a) Löydät langattoman verkon nimen (SSID) ja salausavaimen laitteeseen liimatusta tarrassa. Etsi SSID-tunnus älypuhelimessa tai kannettavassa tietokoneessa. Muodosta yhteys näppäilemällä langattoman verkon avain.
- SE) (2-a) SSID och trådlösa nyckeln finns på enhetens etikett. Hitta denna SSID på din smarta telefon eller bärbara dator. Ange den trådlösa nyckeln för att ansluta.

1/2

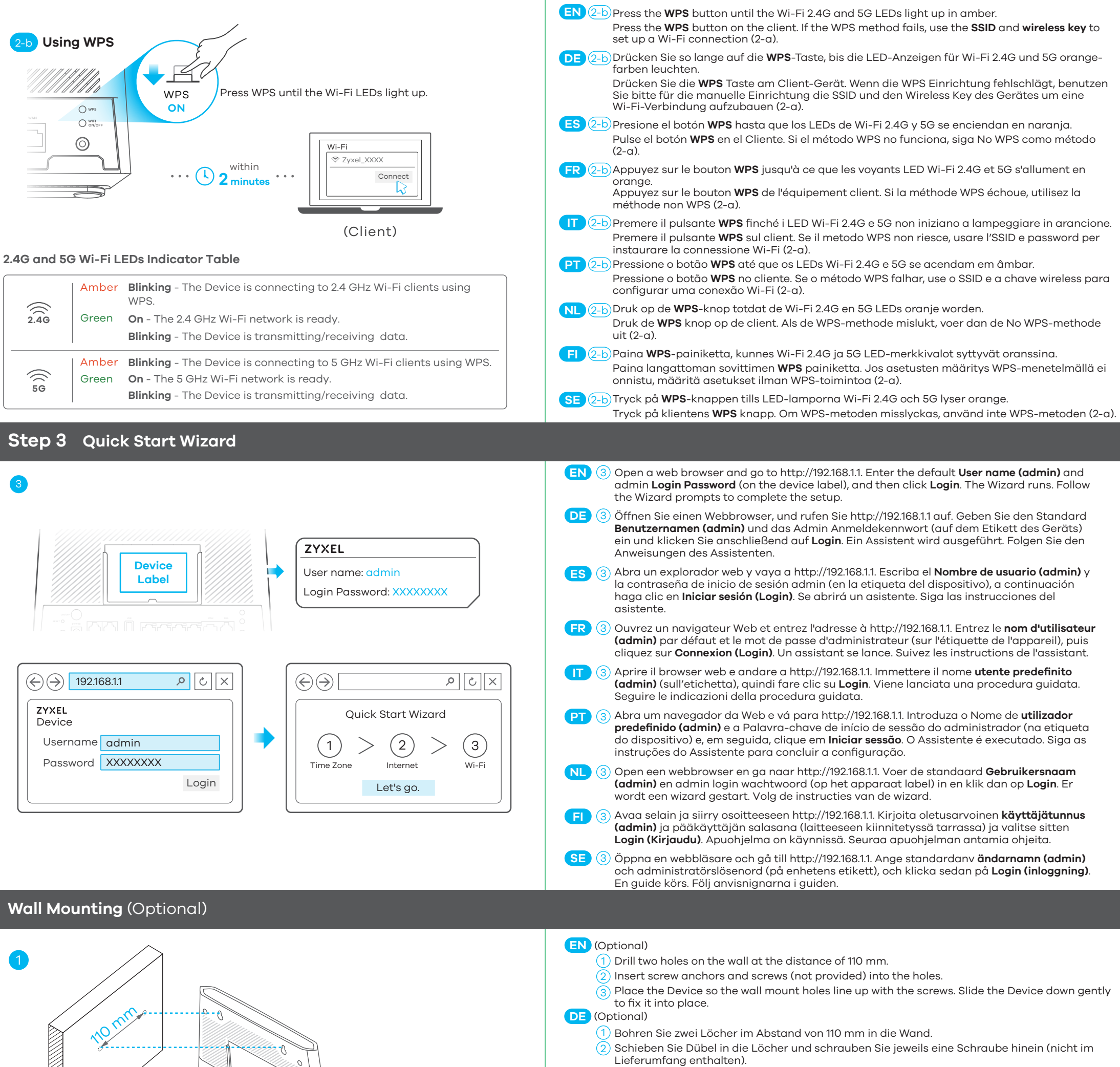

(3) Stellen Sie das Device so auf, dass die Bohrungen für die Wandmontage mit den Schrauben übereinstimmen. Schieben Sie das Device vorsichtig nach unten, um es zu fixieren.

#### ES (Opcional)

- 1) Perfore dos agujeros en la pared a una distancia de 110 mm.
- Inserte los tacos de los tornillos (no incluidos) en los aquieros.
- Coloque el Device de forma que los orificios del soporte queden alineados con los tornillos. 3 Deslice suavemente el Device hacia abajo para que quede bien encajado.

### FR (Option)

- Percez deux trous sur le mur espacés de 110 mm.
- (2) Insérez les chevilles et les vis (non fournies) dans les trous. glisser doucement le Device pour le mettre en place.
  - Placez le Device de sorte que les trous de montgae mural soient glianés avec les vis. Faites

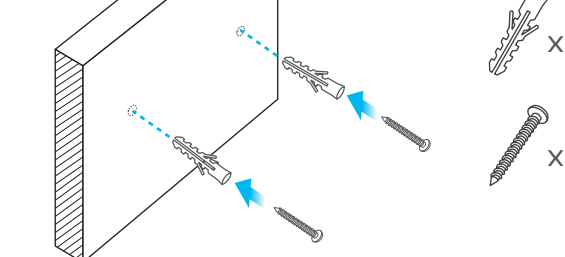

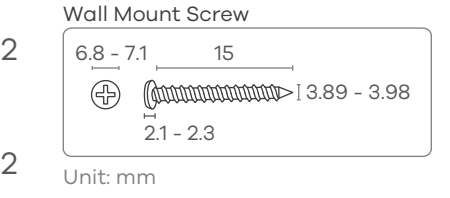

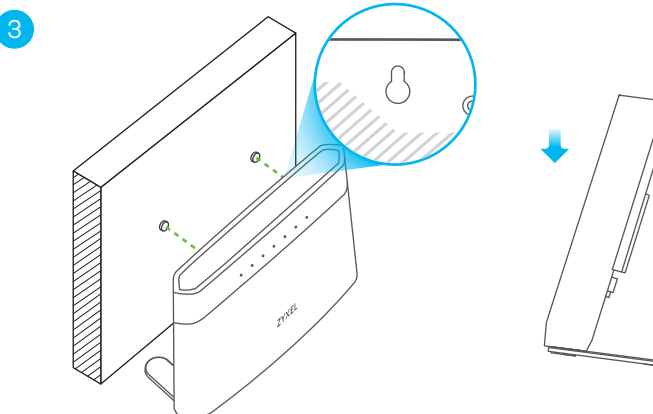

#### (Opzionale) 1) Praticare due fori sulla parete alla distanza di 110 mm. Inserire la vite ancoraggi e viti (non forniti) nei fori. (3) Posizionare il Device in modo che i fori di montaggio a parete siano allineati con le viti. Far scorrere delicatamente il Device verso il basso per fissarlo in posizione.

### PT (Opcional)

- Faça dois furos na parede à distância de 110 mm.
- (2) Insira ancoragens de parafuso e parafusos (não fornecidos) nos orifícios.
- (3) Coloque o dispositivo para que os orifícios de montagem na parede fiquem alinhados com os parafusos. Deslize o dispositivo suavemente para baixo para fixá-lo no lugar.

### NL (Optioneel)

- 1) Boor twee gaten in de muur op een afstand van 110 mm van elkaar.
  - Plaats schroef pluggen en schroeven (niet meegeleverd) in de gaten.
  - Plaats de Device zo dat de montagegaten in de muur op een lijn zitten met de schroeven. Schuif de Device voorzichtig naar beneden om hem vast te zetten.

### FI (Valinnainen)

- 1) Poraa seinään kaksi reikää 110 mm:n etäisyydelle toisistaan.
- Asenna reikiin ruuviankkurit ja ruuvit (eivät sisälly toimitukseen).
- Aseta Device siten, että seinäkiinnikkeen reiät osuvat ruuveihin. Kiinnitä Device paikalleen liu'uttamalla sitä varovasti alaspäin.

### SE (Tillval)

- 1) Borra två hål i väggen med 110 mm mellanrum.
- (2) Sätt i skruv-ankare och skruvar (medföljer inte) i hålen.
- Placera Device så att väggmonteringshålen är i linje med skruvarna. Skjut försiktigt in Device så att den sitter fast.